## СУБД Microsoft Access 2003

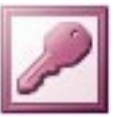

## Задание № 2 <u>Сортировка, поиск и выбор данных в готовой БД</u>

- 1. Запустите учебную базу данных **europe.mdb**.
- 2. В окне europe: база данных откройте таблицу Страны.
- 3. Установите текстовый курсор в поле Население (чел) и нажмите кнопку Панели инструментов Сортировка по возрастанию. Рассмотрите изменения в таблице.
- 4. Затем установите текстовый курсор в поле Государственный язык и нажмите кнопку Панели инструментов **Сортировка по убыванию**. Рассмотрите изменения в таблице.
- 5. Закройте таблицу Страны с сохранением изменений, если потребуется.
- 6. Перейдите в окно **Заставка**, нажмите кнопку **Ископаемое** и установите текстовый курсор в поле **Страны**.
- 7. Нажмите кнопку Панели инструментов **Сортировка по убыванию**. Обратите внимание на изменение в поле №.
- 8. Закройте окно Ископаемое и выберите окно Заставка.
- 9. Нажмите кнопку Страны и установите в открывшемся окне курсор в поле Денежная единица.
- 10. Нажмите кнопку Панели инструментов **Найти** (или пункты меню *Правка / Найти*...). Если открывшееся окно диалога **Поиск и замена** загораживает форму, отодвиньте его так, чтобы были видны поля формы.
- 11. В окне диалога Поиск и замена на вкладке Поиск в поле ввода Образец: наберите крона. Проверьте (или выполните) установки:
  - в раскрывающемся списке **Просмотр:** значение **Все**;
  - в раскрывающемся списке **Поиск в:** значение **Денежная единица**;
  - в раскрывающемся списке Совпадение: значение С любой частью поля;
    - указатель в положение С учётом формата полей.
- 12. Нажмите кнопку **Найти далее** и убедитесь в правильном результате поиска. Нажмите ещё кнопку **Найти далее** и убедитесь в изменении результата поиска. Нажимайте кнопку **Найти далее**, пока поиск не будет завершён.
- 13. В окне диалога **Поиск и замена** в раскрывающемся списке **Поиск в:** установите значение **Страна**, а в поле ввода **Образец:** наберите **\*ция**.
- 14. Нажмите кнопку Найти далее и убедитесь в правильном результате поиска. Нажимая кнопку Найти далее, определите все страны, название которых имеет заданное окончание.

- 15. Самостоятельно найдите страны, начинающиеся на И.
- 16. Выберите окно **europe: база данных**, выберите среди объектов **Таблицы** и запустите **Страны**.
- 17. В поле Денежная единица выделите слово марка и нажмите в Панели инструментов кнопку Фильтр по выделенному.
- 18. Убедитесь в изменении таблицы в соответствии с заданным фильтром. Внимание! Сохранение изменений таблицы в результате применения фильтра необратимо! Поэтому нажмите в Панели инструментов кнопку **Удалить фильтр**.
- 19. Выберите окно **еигоре: база данных**, выберите среди объектов **Запросы** и запустите **Создание запроса с помощью мастера**.
- 20. В окне диалога в списке Таблицы и запросы выберите Таблица: страны.
- 21. С помощью кнопки > добавьте в список выбранных полей Страна.
- 22. В списке Таблицы и запросы выберите Таблица: столицы и добавьте в список выбранных полей Столица.
- 23. В списке Таблицы и запросы выберите Таблица: ископаемое и добавьте в список выбранных полей Полезное ископаемое.
- 24. Нажмите кнопку Готово и убедитесь в появлении окна запроса на выборку.